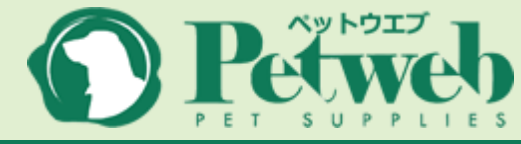

# Petwebマニュアル (<sub>基本操作</sub>)

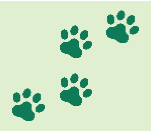

Petwebへのアクセス

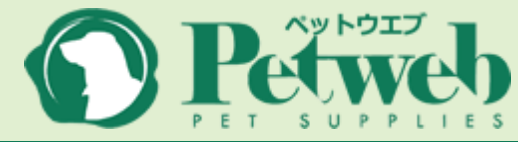

#### 方法1 ■検索サイトで「petweb」で検索

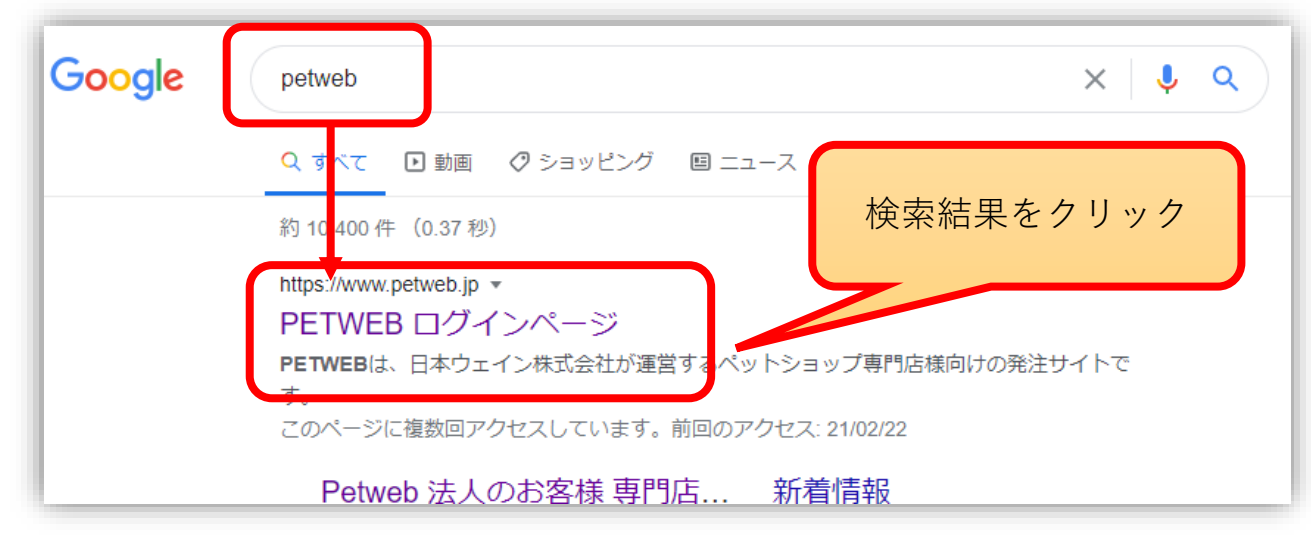

#### 方法2■URLを直接入力

← → C (③ petweb.jp

ブラウザ上部のアドレスバーに「petweb.jp」と入力

※正しいURLは「<u>https://www.petweb.jp</u>」ですが、 多くのブラウザでは省略可能です。 ログイン

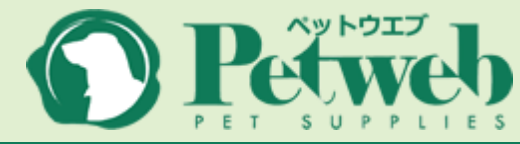

11 H

\*\*\*

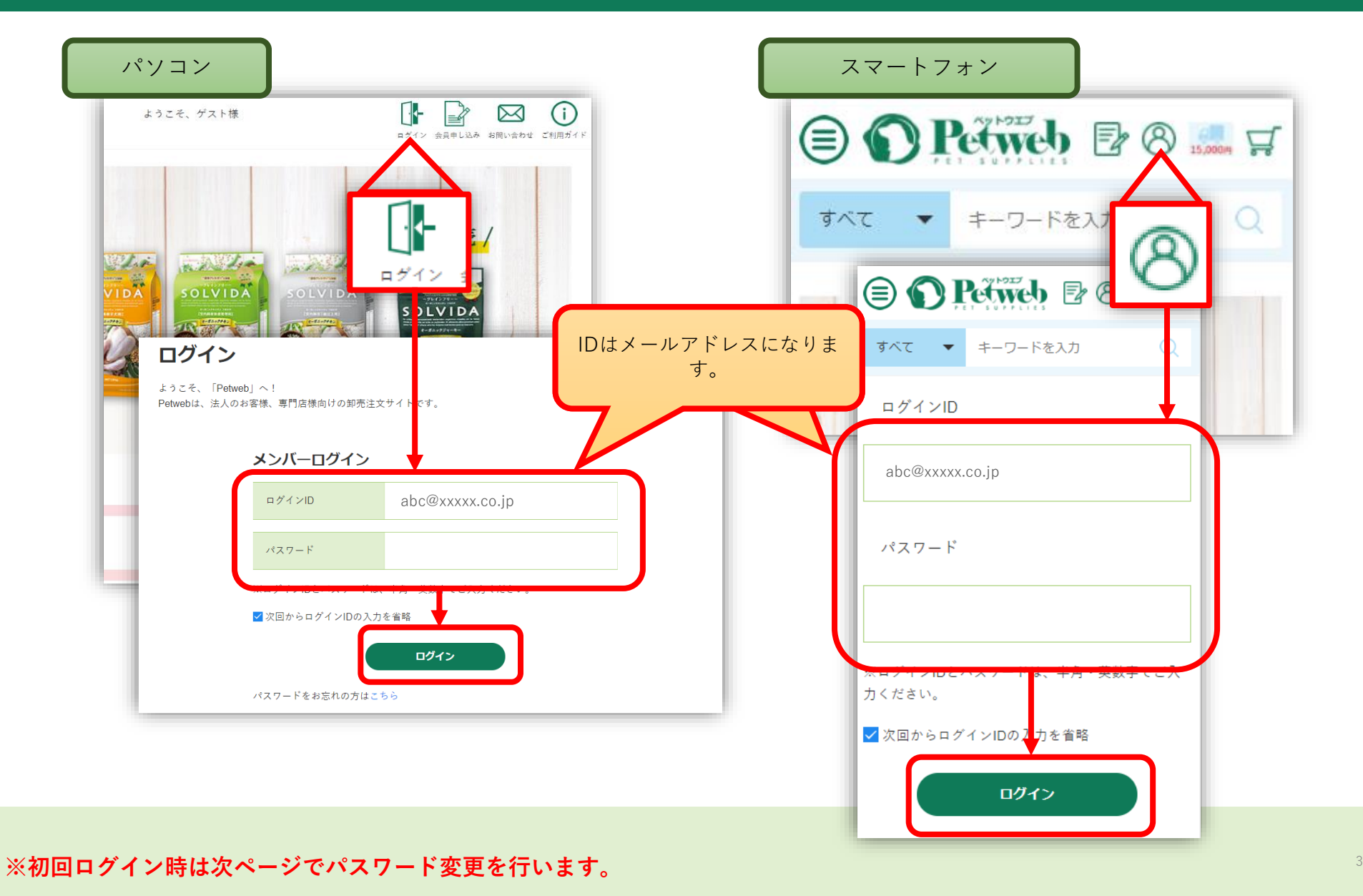

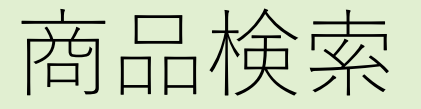

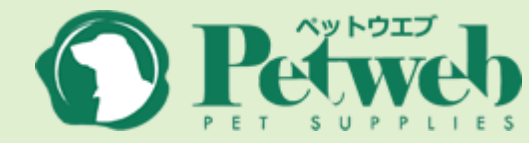

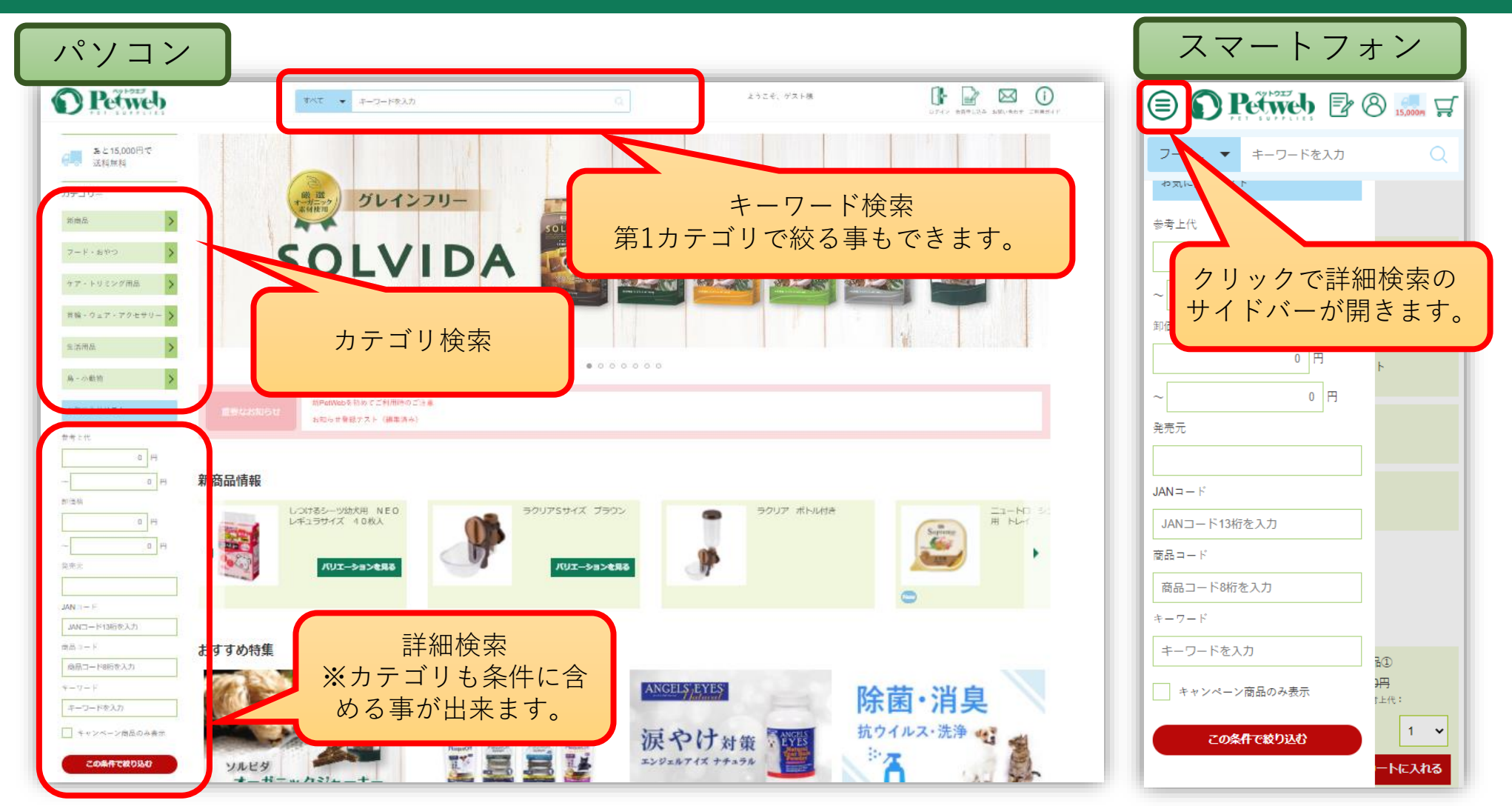

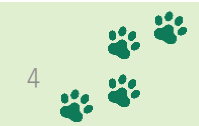

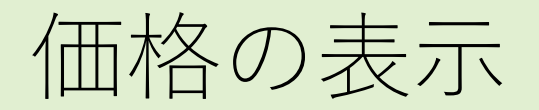

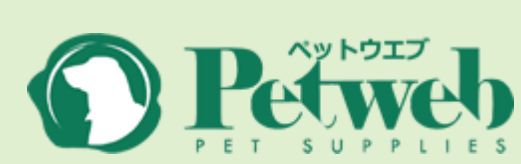

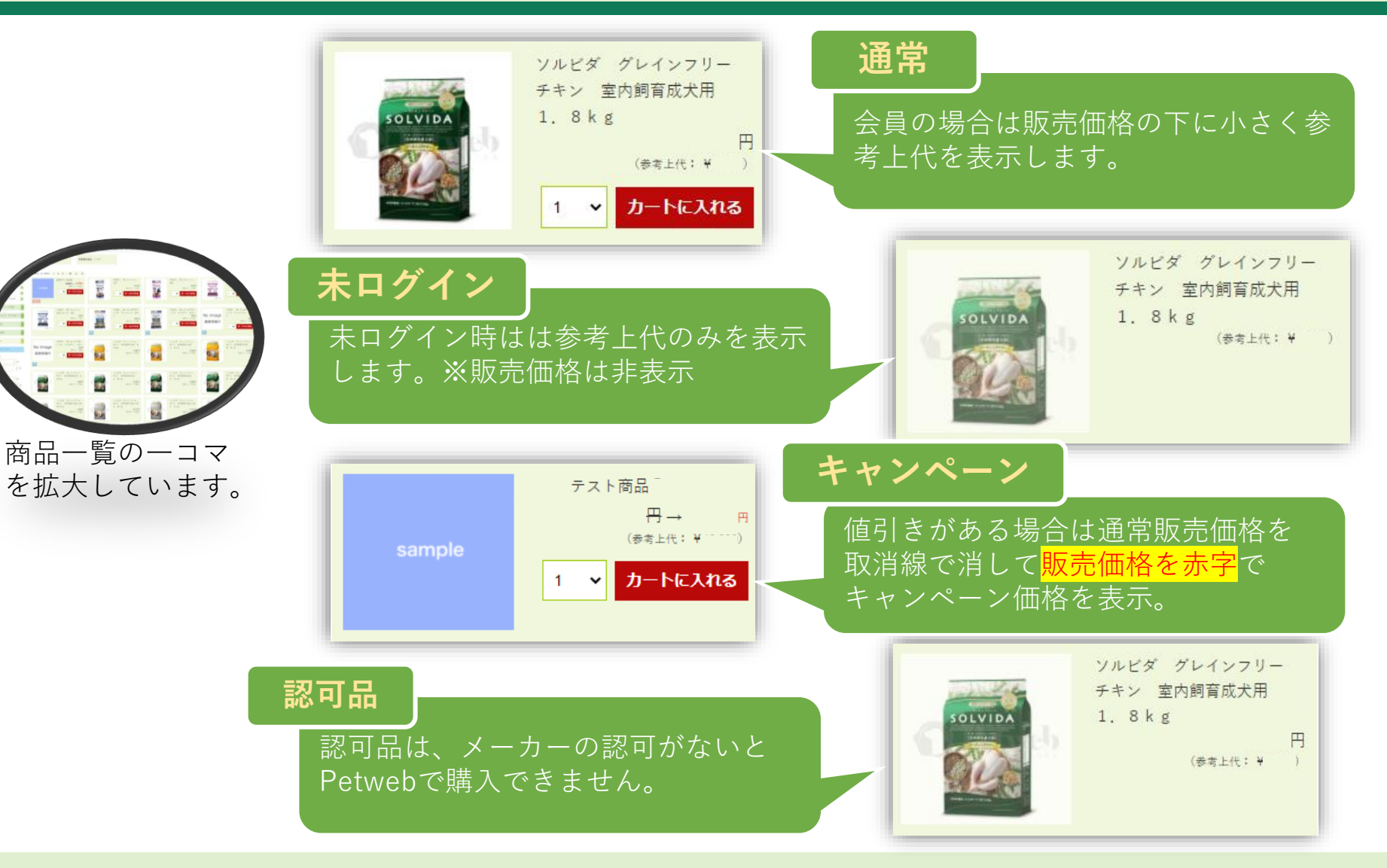

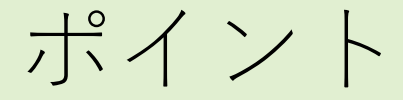

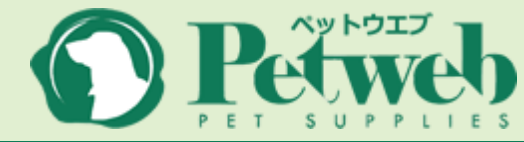

#### <u>ポイントの獲得</u>

• 商品金額200円(税抜)毎に1ポイントを獲得できます

#### <u>ポイントのご利用にあたってのルール</u>

- 商品小計が1000円以上
- 商品小計の半額まで
- ポイント利用の上限は5万ポイント
- 500ポイントから500ポイント単位で選択
- ポイントは商品の購入履歴記載時に付与
- 送料・手数料はポイント対象外
- FAX・電話・メールによるご注文商品はポイント対象外
- お取り寄せ商品はポイント対象外
- カート内の備考に記載されたご注文商品(追加注文)はポイント対象外

#### <u>ポイントの獲得のタイミング</u>

• 出荷メール送信時

#### ※ポイントは非課税です

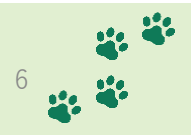

初回ログイン時のパスワード変更

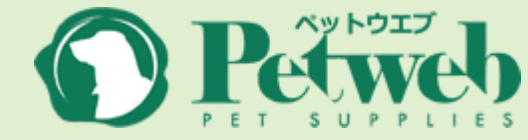

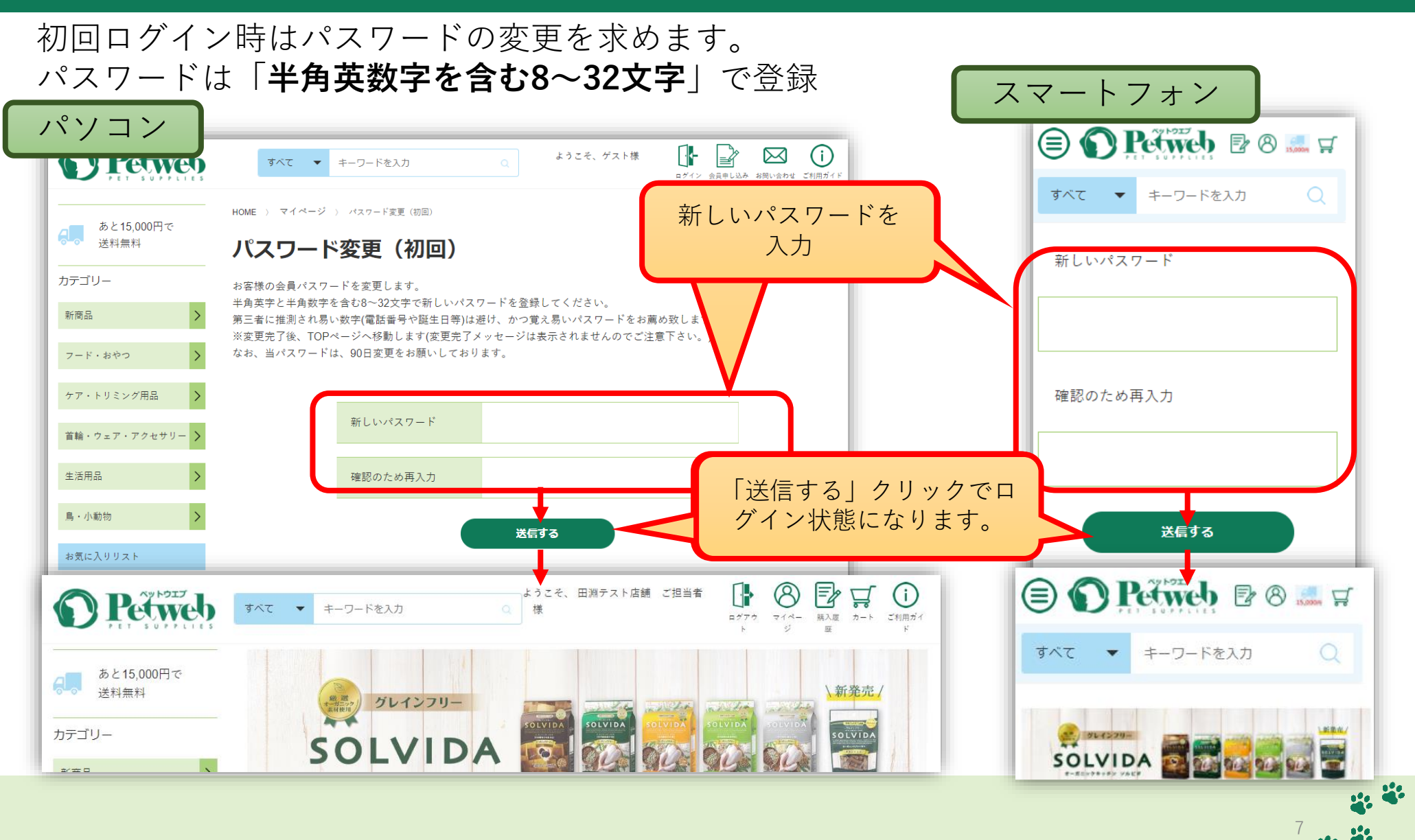

パスワードの再発行

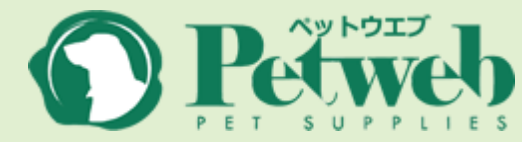

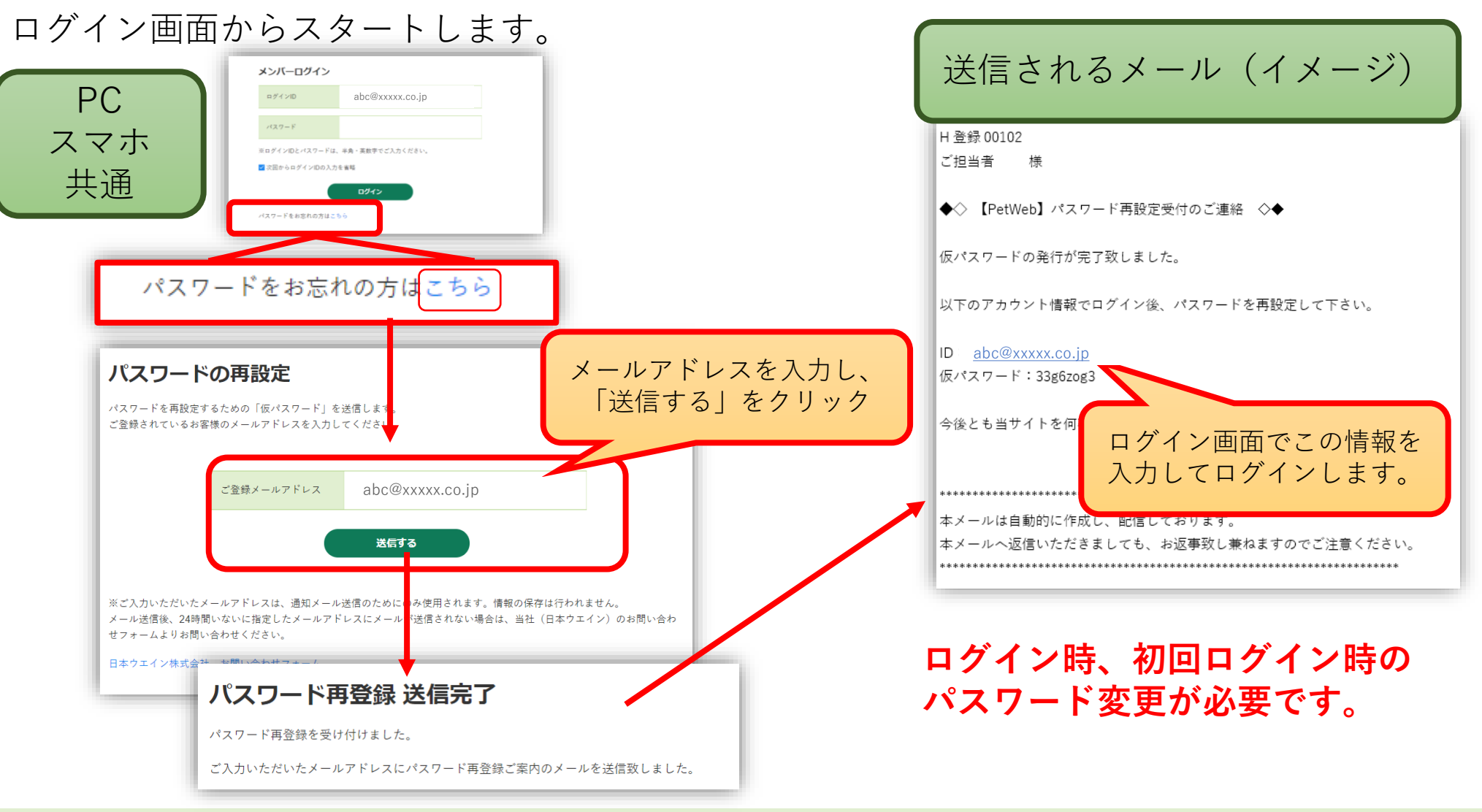

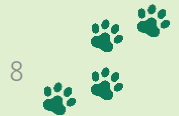

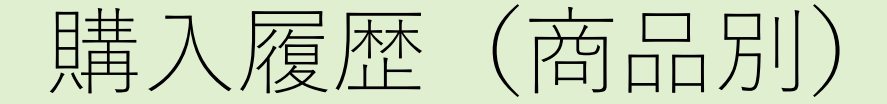

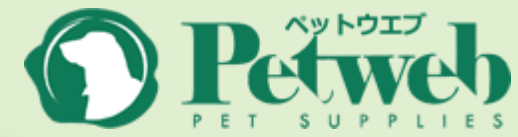

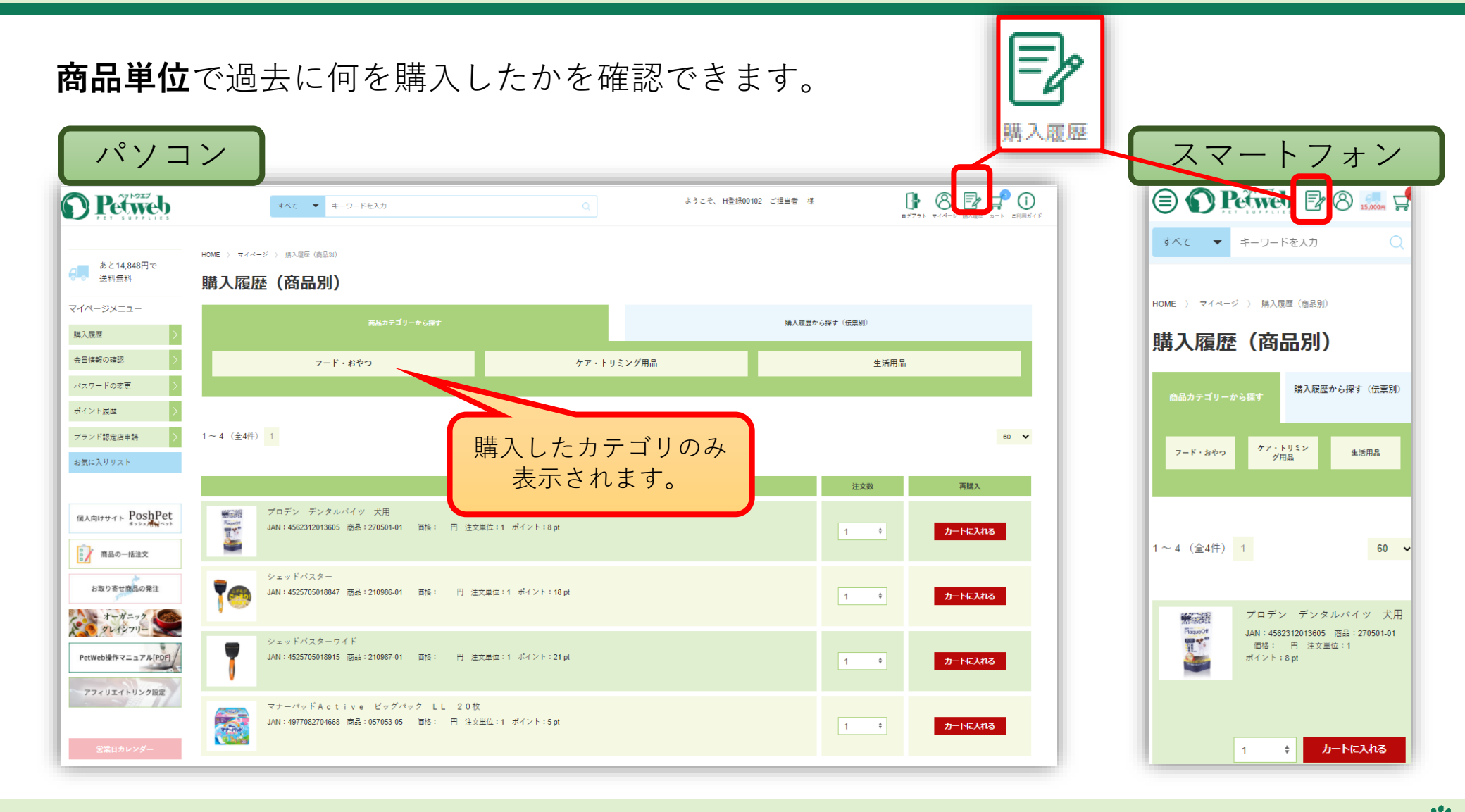

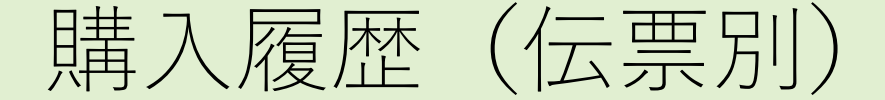

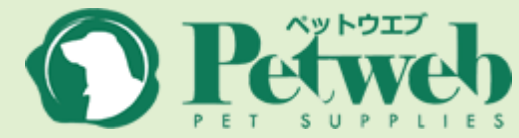

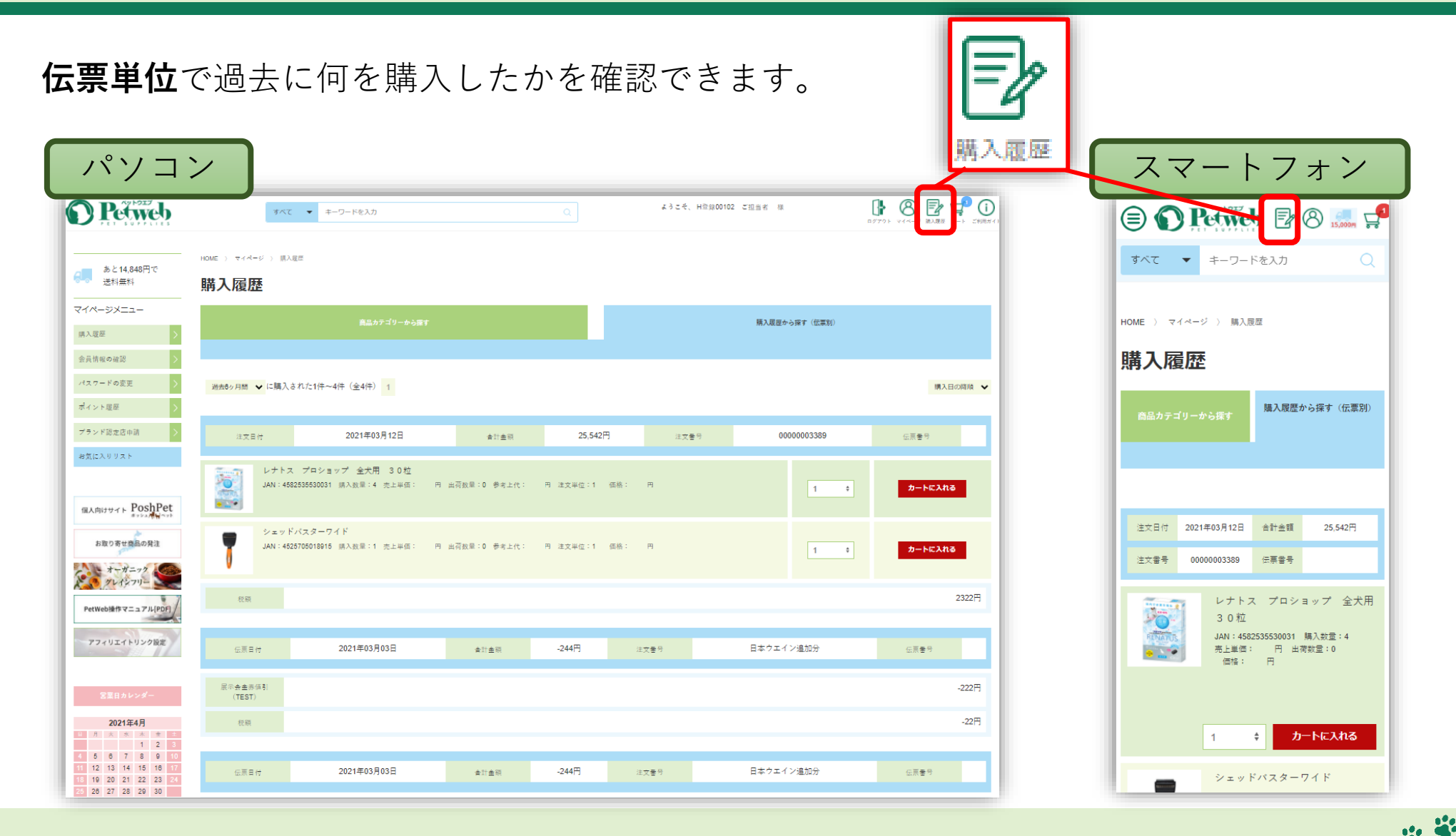

## 会員情報

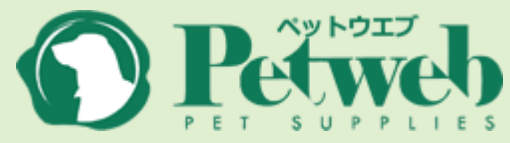

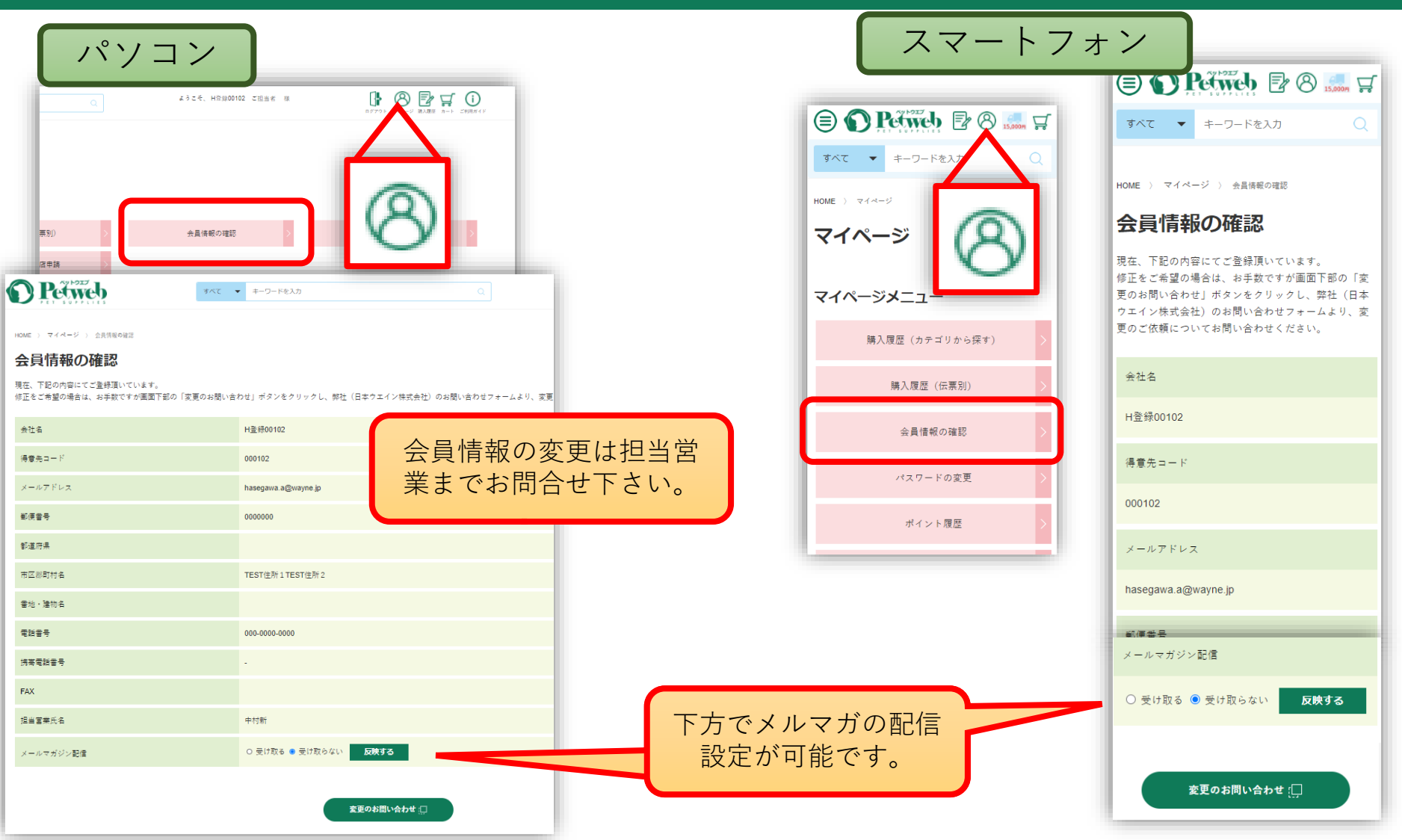

※会員情報の変更は弊社担当営業までお問合せ下さい。

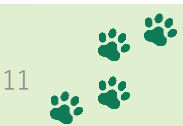

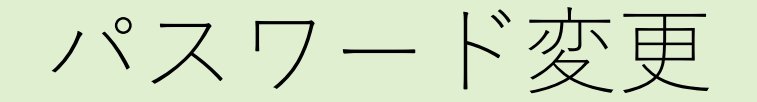

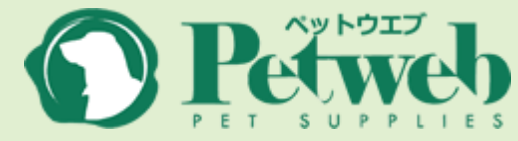

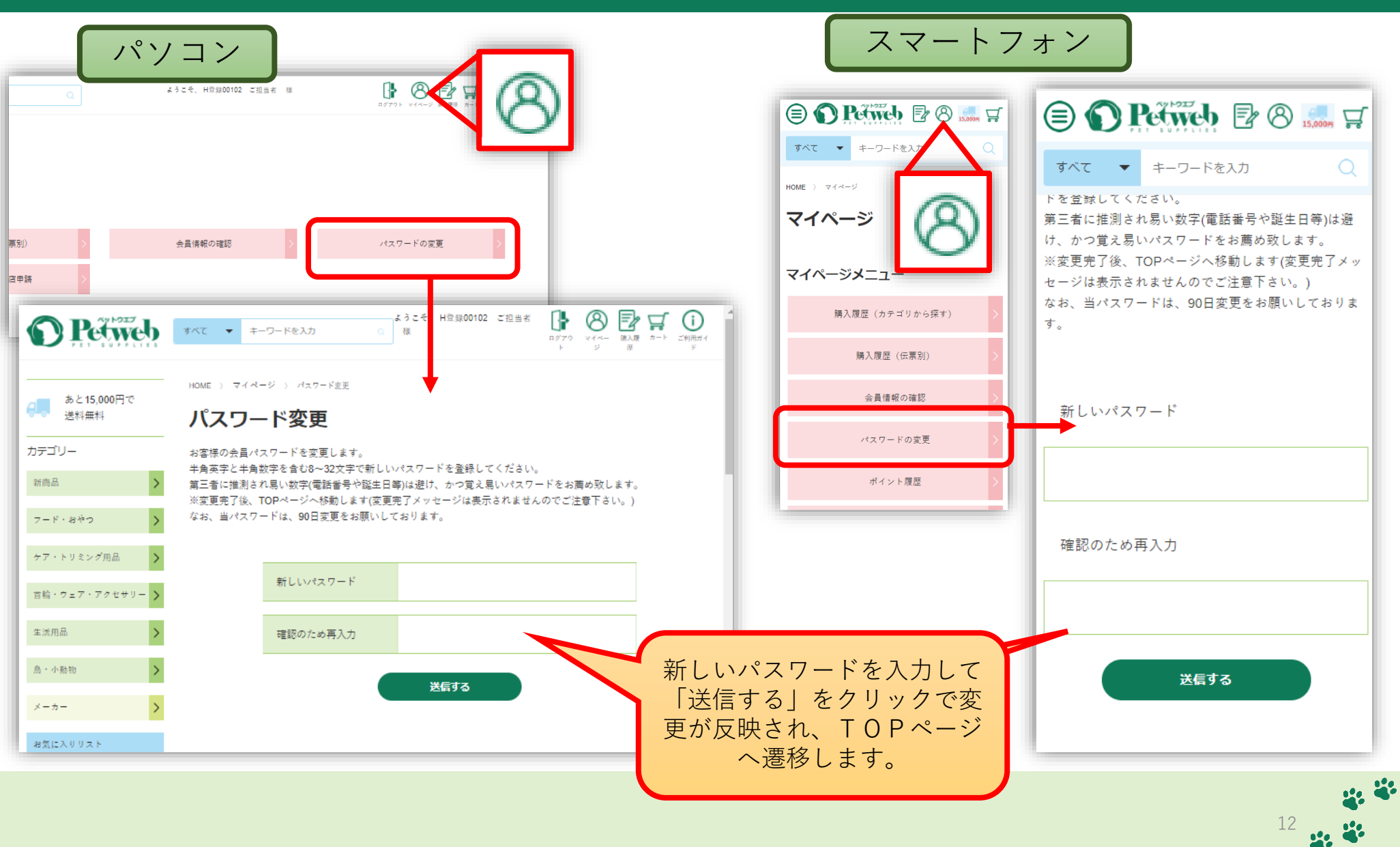

ポイント履歴

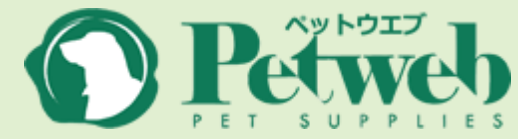

### ポイントの獲得・利用履歴を確認できます。

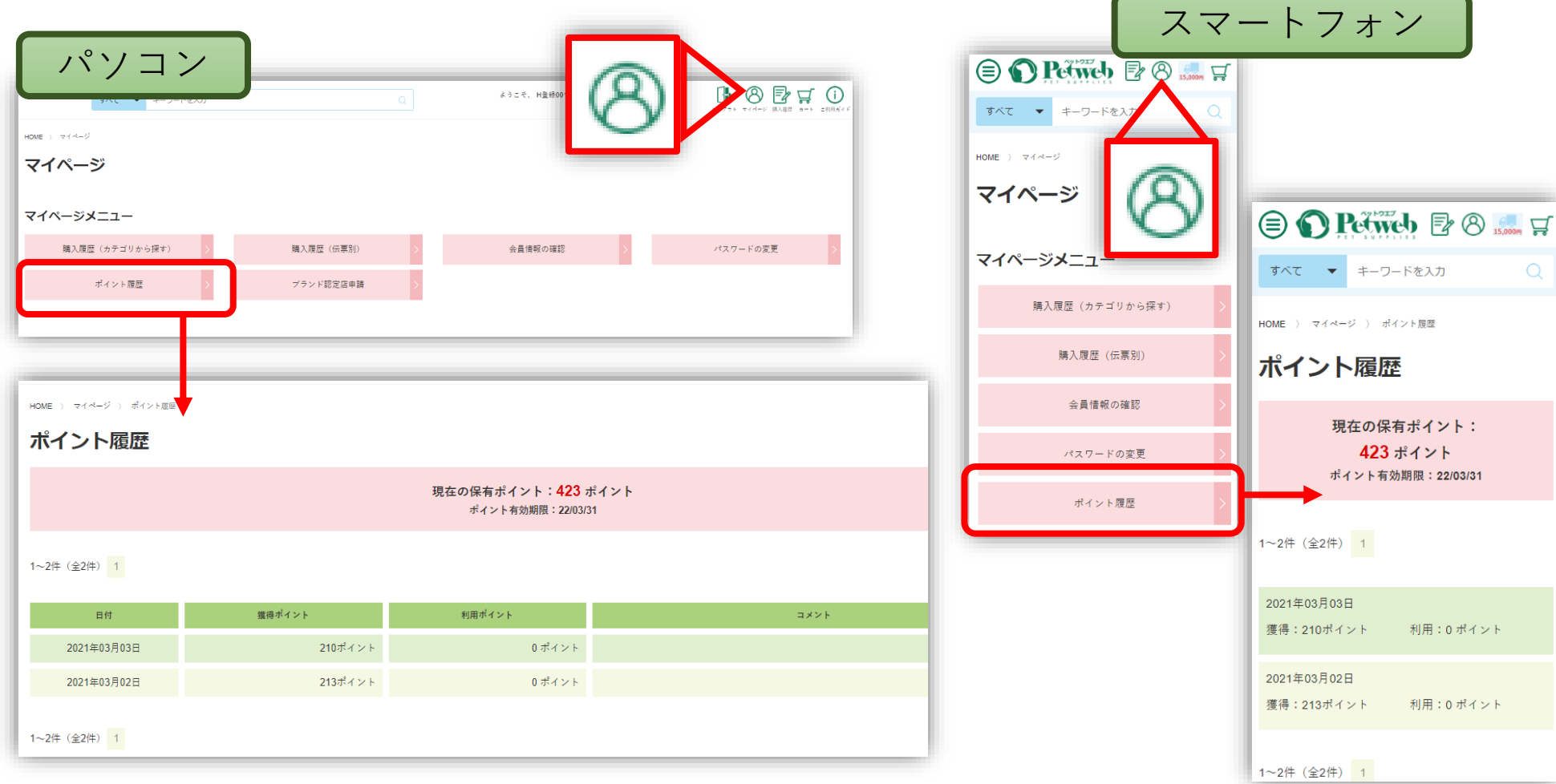

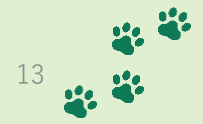

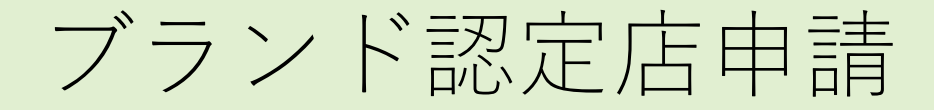

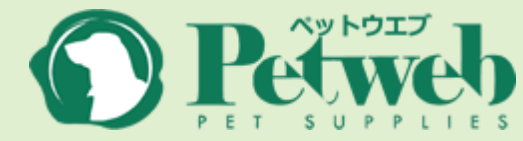

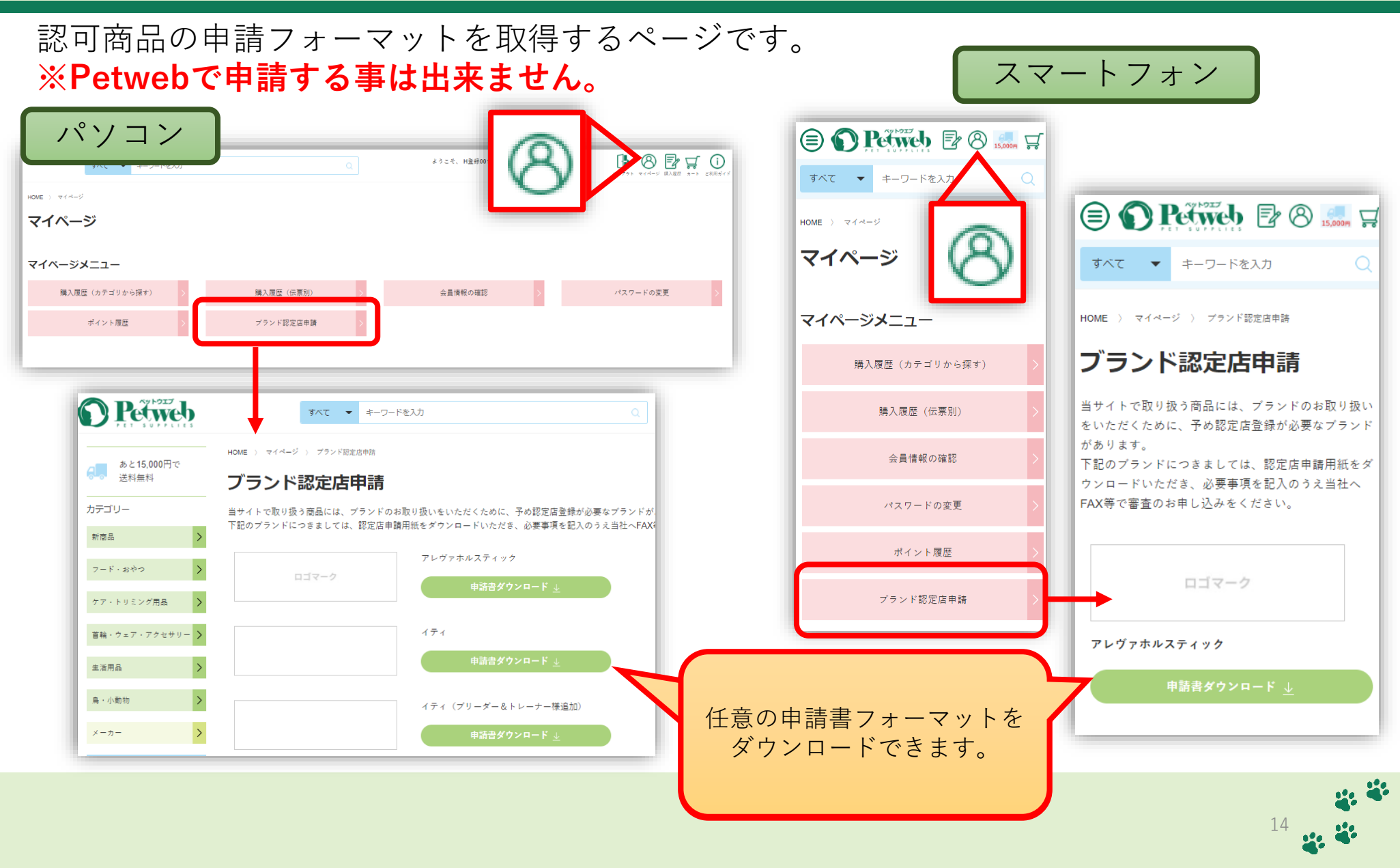

お気に入りリスト

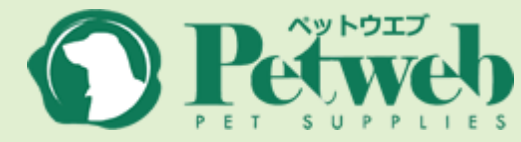

#### 商品ページでお気に入りに追加した商品を確認します。

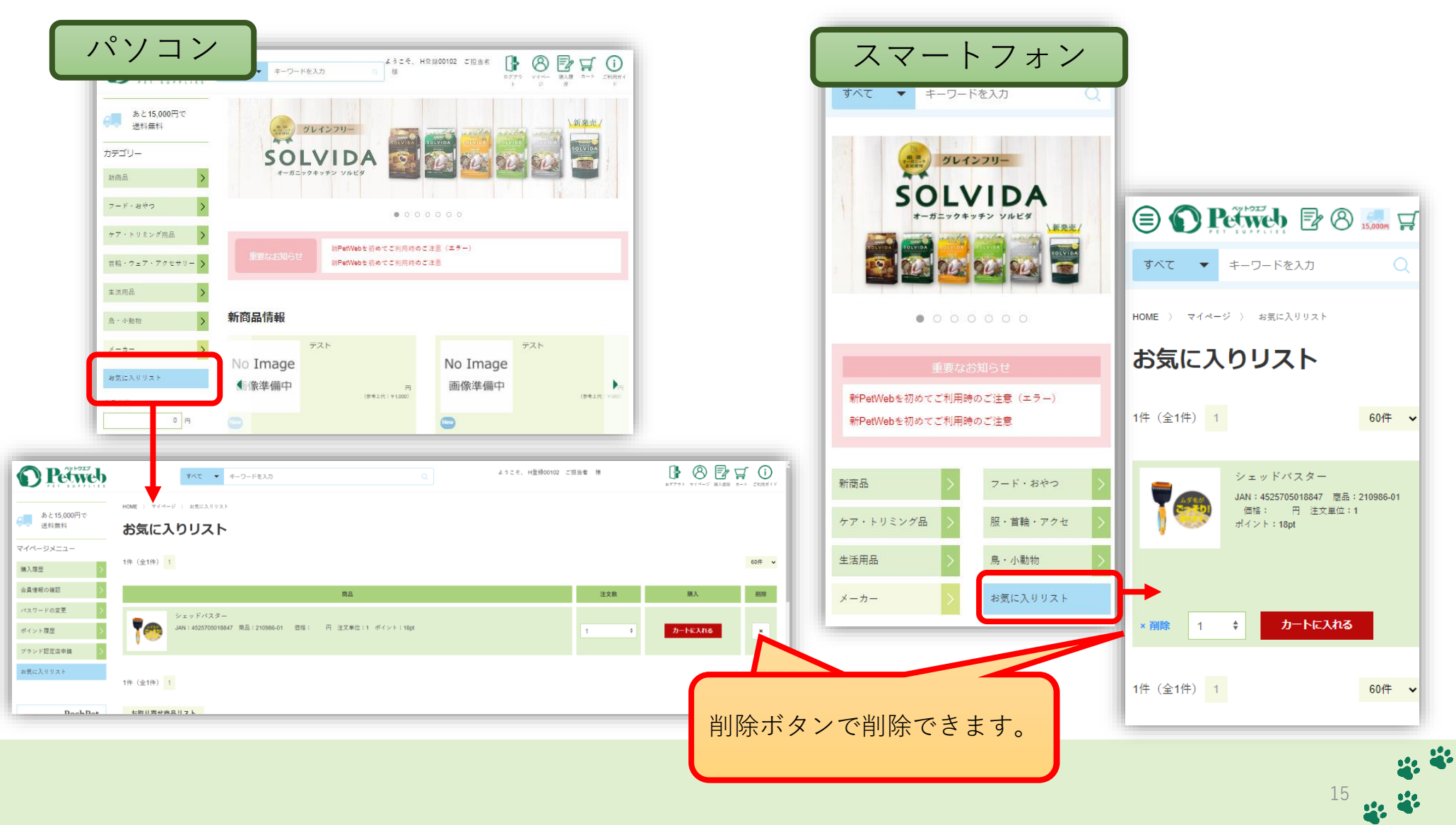